# Nexus 9000 TCAM-waarden ingesteld op 0kantelende Arp, UDLD, LACP-pakketten

### Inhoud

Inleiding Eerequsite Topologie Probleemoplossing Analyse Oplossing Handige opdrachten Handige koppelingen

# Inleiding

Dit document legt uit hoe u problemen kunt oplossen bij Nexus 9000 TCAM wanneer poorten afnemen als gevolg van een UDLD-fout

Het bestrijkt de huidige en gemeenschappelijke concepten, methoden voor het oplossen van problemen en foutmeldingen.

Het doel van dit document is gebruikers te helpen begrijpen hoe u TCAM kunt oplossen wanneer poorten omlaag gaan vanwege een UDLD-fout

## Eerequsite

Inzicht in Cisco NXOS-opdrachten

NXOS TCAM-configuratie

## Topologie

Het probleem kan met een eenvoudige topologie worden gezien

(N9k-1)Eth2/1-2--- (N9k-2) Eth2/1-2

1.1.1.1/24 1.1.1.2/24

## Probleemoplossing

De volgende protocollen werken niet op het bedieningspaneel:

#### ARP-resolutie mislukt

Havens op Nexus 9000 gerapporteerd als gevolg van UDLD-fout voor module 1 en 2.

N9K-1(config-if)# 2018 Oct 20 07:23:23 N9K-1 %ETHPORT-5-IF\_ADMIN\_UP: Interface port-channel100 is admin up . 2018 Oct 20 07:23:23 N9K-1 %ETHPORT-5-IF\_DOWN\_PORT\_CHANNEL\_MEMBERS\_DOWN: Interface portchannel100 is down (No operational members) 2018 Oct 20 07:23:23 N9K-1 last message repeated 1 time 2018 Oct 20 07:23:23 N9K-1 %ETHPORT-5-IF\_DOWN\_ERROR\_DISABLED: Interface Ethernet2/2 is down (Error disabled. Reason:UDLD empty echo) 2018 Oct 20 07:23:23 N9K-1 last message repeated 1 time 2018 Oct 20 07:23:23 N9K-1 last message repeated 1 time 2018 Oct 20 07:23:23 N9K-1 %ETHPORT-5-IF\_DOWN\_ERROR\_DISABLED: Interface Ethernet2/1 is down (Error disabled. Reason:UDLD empty echo) sh 2018 Oct 20 07:23:25 N9K-1 last message repeated 1 time Linkconton falor variance L 2ACL Podirect diagnostic heat for the paperis variance module 1 % 2

Lijnkaarten falen vanwege L2ACLRedirect diagnostische test op chassis voor module 1 & 2.

Een andere mogelijke manier waarop de klant deze toestand kan bereiken is SUP/LC van een op T2 ASIC gebaseerd chassis naar een op Tahoe gebaseerd chassis

Opmerking: Als u meer informatie wilt weten over problemen oplossen bij ASIC neemt u contact op met Cisco TAC

<u>CSCvc364-11</u> Verbetering van T2 naar Tahoe-gebaseerde lijnkaarten / FM kan diagnostische mislukking en TCAM-problemen veroorzaken

### Analyse

Dit probleem wordt gezien als de TCAM-waarden op 0 zijn ingesteld op N9K-2

N9K-2# sh hardware access-list tcam region NAT ACL[nat] size = 0 Ingress PACL [ing-ifacl] size = 0 VACL [vacl] size = 0 Ingress RACL [ing-racl] size = 0 Ingress RBACL [ing-rbacl] size = 0 Ingress L2 QOS [ing-l2-qos] size = 0 Ingress L3/VLAN QOS [ing-l3-vlan-qos] size = 0 Ingress SUP [ing-sup] size = 0 Ingress L2 SPAN filter [ing-l2-span-filter] size =

Ingress L3 SPAN filter [ing-l3-span-filter] size = 0

Ingress FSTAT [ing-fstat] size = 0

span [span] size = 0

Egress RACL [egr-racl] size = 0

Egress SUP [egr-sup] size = 0

Ingress Redirect [ing-redirect] size = 0

UDLD verder verwijderen en maar pingelen werkt niet

Arp- verzoek dat vervalt uit N9K-2

N9K-2# ethanalyzer local interface inband

Capturing on inband 2018-10-23 10:46:47.282551  $1.1.1.1 \rightarrow 1.1.1.2$ ICMP Echo (ping) request 2018-10-23 10:46:47.286072 b0:aa:77:30:75:bf -> ff:ff:ff:ff:ff ARP Who has 1.1.1.1? Tell 1.1.1.2 2018-10-23 10:46:49.284704  $1.1.1.1 \rightarrow 1.1.1.2$ ICMP Echo (ping) request 2018-10-23 10:46:51.286150 b0:aa:77:30:75:bf -> ff:ff:ff:ff:ff:ff ARP Who has 1.1.1.1? Tell 1.1.1.2 2018-10-23 10:46:51.286802 1.1.1.1 -> 1.1.1.2 ICMP Echo (ping) request 2018-10-23 10:46:53.288989 1.1.1.1 -> 1.1.1.2 ICMP Echo (ping) request 2018-10-23 10:46:55.289920 1.1.1.1 -> 1.1.1.2 ICMP Echo (ping) request 2018-10-23 10:46:57.292070 1.1.1.1 -> 1.1.1.2 ICMP Echo (ping) request 2018-10-23 10:46:59.292568 ICMP Echo (ping) request 1.1.1.1 -> 1.1.1.2 2018-10-23 10:46:59.292818 b0:aa:77:30:75:bf -> ff:ff:ff:ff:ff:ff ARP Who has 1.1.1.1? Tell 1.1.1.2 10 packets captured

N9K-1#" voor ethanalyzer lokale interface-band

```
Capturing on inband

2018-10-23 04:02:40.568119 b0:aa:77:30:75:bf -> ff:ff:ff:ff:ff:ff ARP Who has 1.1.1.1? Tell

1.1.1.2

2018-10-23 04:02:40.568558 cc:46:d6:af:ff:bf -> b0:aa:77:30:75:bf ARP 1.1.1.1 is at

cc:46:d6:af:ff:bf

2018-10-23 04:02:48.574800 b0:aa:77:30:75:bf -> ff:ff:ff:ff:ff ARP Who has 1.1.1.1? Tell

1.1.1.2

2018-10-23 04:02:48.575230 cc:46:d6:af:ff:bf -> b0:aa:77:30:75:bf ARP 1.1.1.1 is at

cc:46:d6:af:ff:bf arp reply packet sent by agg1.

ELAM op N9K-2 heeft ARP-respons van N9K-1
```

Opmerking: Neem contact op met Cisco TAC om de ELAM-opname te controleren

Packet Type: ARP

```
Dst MAC address: B0:AA:77:30:75:BF
Src MAC address: CC:46:D6:AF:FF:BF
Target Hardware address: B0:AA:77:30:75:BF ------ Arp packet
captured on Linecard
Sender Hardware address: CC:46:D6:AF:FF:BF
Target Protocol address: 1.1.1.2
Sender Protocol address: 1.1.1.1
ARP opcode: 2
```

Drop Info: module-2(TAH-elam-insel6)#

#### Stompelen mislukt

N9K-2# ping 1.1.1.1

PING 1.1.1.1 (1.1.1.1): 56 data bytes
36 bytes from 1.1.1.2: Destination Host Unreachable
Request 0 timed out
36 bytes from 1.1.1.2: Destination Host Unreachable
Request 1 timed out
36 bytes from 1.1.1.2: Destination Host Unreachable
Request 2 timed out
36 bytes from 1.1.1.2: Destination Host Unreachable
Request 3 timed out
36 bytes from 1.1.1.2: Destination Host Unreachable

N9K-2# show ip arp | inc 1.1.1.1—arp not getting populated Als u een probleem met arp wilt isoleren, voegt u een statische arp-ingang toe en schakelt u UDLD uit

Nadat de statische arp van 1.1.1.2 t/m 1.1.1.1 is begonnen te werken, zou hij opnieuw falen als UDLD is ingeschakeld

N9K-2(config)# ping 1.1.1.2
PING 1.1.1.2 (1.1.1.2): 56 data bytes
64 bytes from 1.1.1.2: icmp\_seq=0 ttl=255 time=0.32 ms
64 bytes from 1.1.1.2: icmp\_seq=1 ttl=255 time=0.285 ms
64 bytes from 1.1.1.2: icmp\_seq=2 ttl=255 time=0.282 ms
64 bytes from 1.1.1.2: icmp\_seq=3 ttl=255 time=0.284 ms
64 bytes from 1.1.1.2: icmp\_seq=4 ttl=255 time=0.291 ms

Hoewel ping werkt, worden de UDLD-fouten nog steeds op de interface gezien als deze ingeschakeld is

Geen CoPP druppels zoals hieronder weergegeven

| dropped | 0 | bytes;   |
|---------|---|----------|
| dropped | 0 | bytes;   |
| dropped | 0 | bytes;   |
| dropped | 0 | bytes;   |
| dropped | 0 | bytes;   |
| dropped | 0 | bytes;   |
| dropped | 0 | bytes;   |
| dropped | 0 | bytes;   |
| dropped | 0 | bytes;   |
| dropped | 0 | bytes;   |
| dropped | 0 | bytes;   |
| dropped | 0 | bytes;   |
| dropped | 0 | bytes;   |
| dropped | 0 | bytes;   |
| dropped | 0 | bytes;   |
| dropped | 0 | bytes;   |
| dropped | 0 | bytes;   |
| dropped | 0 | bytes;   |
| dropped | 0 | bytes;   |
| dropped | 0 | bytes;   |
| dropped | 0 | bytes;   |
| dronned | Δ | hut og : |

#### spoiler

### Active FM to Sup is module 2.2. Laat run onder opdrachten controleren

#### module-30# show mvdxn internal port-status

| Swit<br>Port<br>Outl             | tch type: Marvell 98DX<br>t Descr<br>Pkts                                                                      | N41 - 4 p<br>Enable           | port swi<br>Status       | itch<br>ANeg               | Speed                 | Mode            | InByte                                      | OutByte                                         | InPkts                                  |
|----------------------------------|----------------------------------------------------------------------------------------------------|-------------------------------|--------------------------|----------------------------|-----------------------|-----------------|---------------------------------------------|-------------------------------------------------|-----------------------------------------|
| <br>6<br>3506<br>7 5<br>8 6<br>9 | Local AXP CPU<br>6128<br>This SC BCM EOBC switc<br>523170<br>Other SC BCM EOBC swit<br>2<br>This SC EPC switch | Yes<br>h Yes<br>ch Yes<br>Yes | UP<br>s (<br>es DC<br>UP | No<br>JP No<br>DWN N<br>No | 2<br>2<br>2<br>0<br>2 | <br>6<br>2<br>6 | 781502852<br>6 6547919<br>6 72<br>351355874 | 1006219901<br>60 43020627<br>282 1<br>351309506 | 6868852<br>6 1833465<br>76 3<br>1672662 |
| Swit<br>Port<br>Outl             | tch type: Marvell 98DX<br>t Descr<br>Pkts                                                                      | N11 - 10<br>Enable            | port sv<br>Status        | vitch<br>ANeg              | Speed                 | Mode            | InByte                                      | OutByte                                         | InPkts                                  |
| 0                                | FM6 EPC switch                                                                                                 | Yes                           | DOWN                     | No                         | 2                     | 6               | 0                                           | 0                                               | 0                                       |
| 1                                | FM5 EPC switch                                                                                                 | Yes                           | DOWN                     | No                         | 2                     | 6               | 0                                           | 0                                               | 0                                       |
| 2                                | SUP ALT EPC                                                                                                    | Yes                           | DOWN                     | No                         | 2                     | 6               | 0                                           | 0                                               | 0                                       |
| 3                                | SUP PRI EPC<br>0                                                                                               | Yes                           | DOWN                     | No                         | 2                     | 6               | 0                                           | 0                                               | 0                                       |
| 4                                | FM4 EPC switch                                                                                                 | Yes                           | DOWN                     | No                         | 2                     | 6               | 0                                           | 0                                               | 0                                       |
| 5                                | FM3 EPC switch                                                                                                 | Yes                           | DOWN                     | No                         | 2                     | 6               | 0                                           | 0                                               | 0                                       |
| 6                                | 0<br>FM2 EPC switch<br>0                                                                                       | Yes                           | DOWN                     | No                         | 2                     | 6               | 0                                           | 0                                               | 0                                       |
| 7                                | FM1 EPC switch                                                                                                 | Yes                           | DOWN                     | No                         | 2                     | 6               | 0                                           | 0                                               | 0                                       |

|      | 0                     |           |    |    |        |      |          |       |           |       |      |
|------|-----------------------|-----------|----|----|--------|------|----------|-------|-----------|-------|------|
| 8    | Other SC EPC switch   | Yes       | UP | No | 2      | 6    | 35135639 | 99 3  | 51310095  | 16726 | 64   |
| 3345 | 687                   |           |    |    |        |      |          |       |           |       |      |
| 9 Г  | ocal SC 4-port switch | Yes       | UP | No | 2      | 6    | 351310   | 031   | 351356399 | 334   | 5688 |
| 1672 | 664                   |           |    |    |        |      |          |       |           |       |      |
|      |                       |           |    |    |        |      |          |       |           |       |      |
| Rule | Rule_name             | Match_cti | r  |    | Pol_er | n Po | ol_idx i | InPro | fileBytes |       |      |
| outO | fProfileBytes         |           |    |    |        |      |          |       |           |       |      |
|      |                       |           |    |    |        |      |          |       |           |       |      |
|      |                       |           |    |    |        |      |          |       |           |       |      |
|      |                       |           |    |    |        |      |          |       |           |       |      |

### Oplossing

De waarden van TCAM op 0 zijn geplaatst veroorzaken het vallen van al controleverkeer in de lijnkaart.

Nadat de TCAM-waarden naar de standaardstandaard zijn veranderd, wordt de pijl omhoog gespoeld en de arp wordt opgelost

Configuratie toegevoegd aan N9K-2 om het probleem op te lossen

Opnieuw laden is nodig na de configuratie

N9K-2(config)# hardware access-list tcam region ing-sup 512 Warning: Please reload all linecards for the configuration to take effect

N9K-2(config)# hardware access-list tcam region ing-racl 1536 Warning: Please reload all linecards for the configuration to take effect

N9K-2(config)# hardware access-list tcam region ing-12 ing-12-qos ing-12-span-filter

N9K-2(config)# hardware access-list tcam region ing-l2-qos 256 Warning: Please reload all linecards for the configuration to take effect

N9K-2(config)# hardware access-list tcam region ing-l3-vlan-qos 512 Warning: Please reload all linecards for the configuration to take effect

N9K-2(config)# hardware access-list tcam region ing-l2 ing-l2-qos ing-l2-span-filter N9K-2(config)# hardware access-list tcam region ing-l2-span-filter 256 N9K-2(config)# hardware access-list tcam region ing-l3-span-filter 256 N9K-2(config)# hardware access-list tcam region span 512 Warning: Please reload all linecards for the configuration to take effect N9K-2(config)# hardware access-list tcam region egr-racl 1792 Warning: Please reload all linecards for the configuration to take effect N9K-2(config)# show run | grep tcam hardware access-list tcam region ing-redirect 0 N9K-2(config)# hardware access-list tcam region ing-redirect 256 Warning: Please reload all linecards for the configuration to take effect

### Handige opdrachten

Toon hardware-access-list regio

Weergeven | INC TCAM"-geen uitvoer betekent dat TCAM is ingesteld op standaardinstellingen.

### Handige koppelingen

Nexus 9000 TCAM-carriers